# 「系所退費個人金融帳戶資料維護」功能操作步驟教學

1、財務處出納組首頁 <u>https://cashier-ufo.ncku.edu.tw/?Lang=zh-tw</u>
 →網路收繳平台網址→單位承辦者平台網址

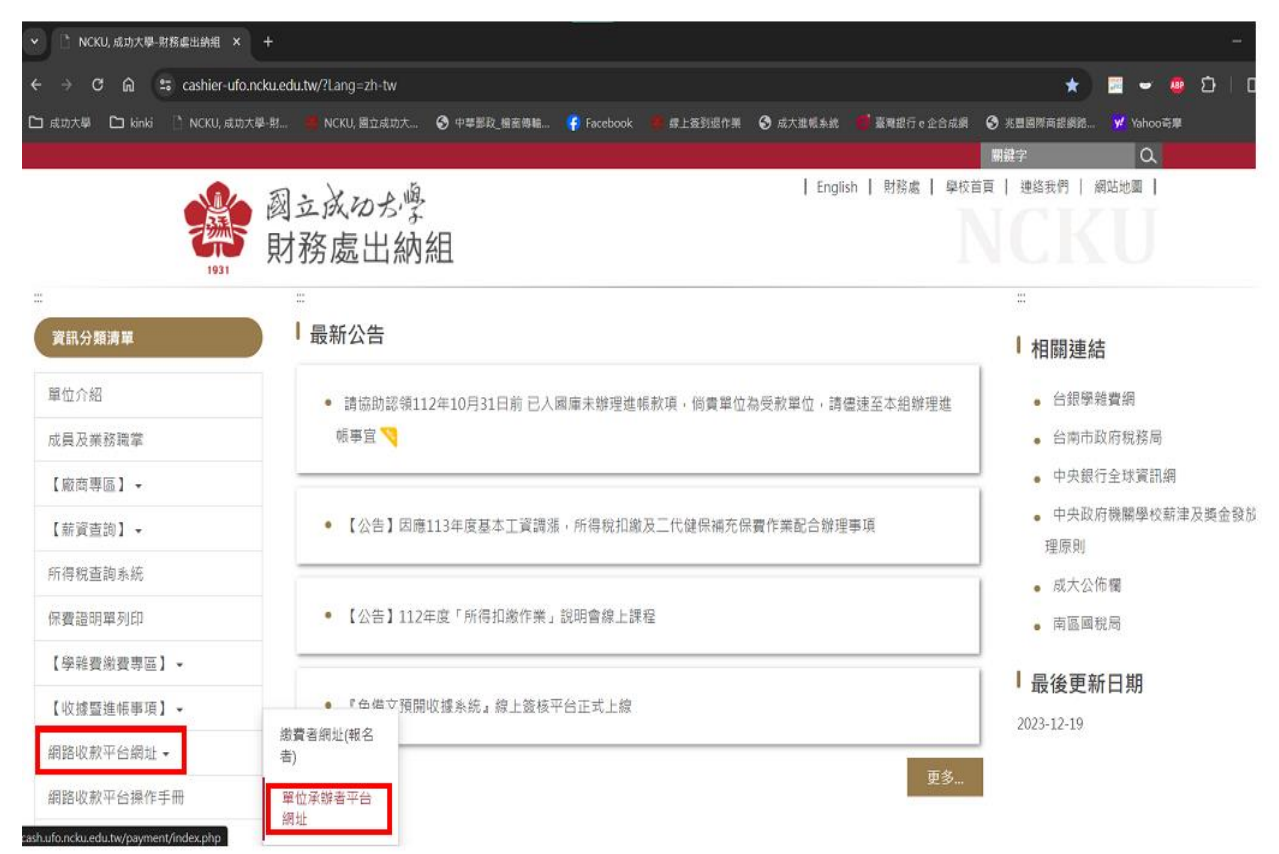

2、登入「網路收繳平台」(帳號、密碼同行政 E 化入口)

| 國立成功大學<br>National cheng Kung University                                                            |       |
|----------------------------------------------------------------------------------------------------|-------|
| 網路收繳平台 Online Payment Platform                                                                      |       |
| LOGIN<br>【單位 了 辦者 平台 】<br>若您無法順利登入本系統,請治財務處出納組<br>(06) 2757575-50610 詢問!<br>帳號Account<br>座碼Password | Tarar |
| WeinPassword<br>驗證碼<br>Verification Code 13916                                                      |       |
| 愛女人のか     成功入口<br>Kutual Cheng Kang Kang Kang Kang Kang Kang Kang Ka                                |       |

### 3、主選單→系所退費個人金融帳戶資料維護

| CH0 - 1010                                                                                                    |                                                            |                                                                          |                                                                     |                                    |         |
|----------------------------------------------------------------------------------------------------|------------------------------------------------------------|--------------------------------------------------------------------------|---------------------------------------------------------------------|------------------------------------|---------|
| 國立成功大<br>National cheng                                                                                                    | て學<br>Kung University                                      | 網路                                                                       | <b><u> </u> </b>                                                    | Online                             | Payment |
| 主選單 Main List 》<br>收款申請表維護<br>活動報名收款類別維護<br>報名資料上傳<br>報名已繳費資料下載<br>報名者繳費單下載<br>系所收據資料下載給出納組<br>系所送件(結案)<br>条所退費個人金融帳戶資料<br>維護<br>登出Log Out | :::首頁 ><br>Dear <b></b> ,                                  |                                                                          |                                                                     |                                    |         |
| 服務時間                                                                                                    | 版權所有:國立成功大學 承領<br>罰:週一~ 週五 08:00~17:00 Co<br>瀏覽本站建議使用1024: | 律位:財務處出納組   電話:(00<br>pyright (c) 2023 National Cl<br><768解析度,服務信箱:em506 | 6)2757575 ext 50610<br>heng Kung University<br>500@email.ncku.edu.t | ;50607<br>all rights reserved<br>w |         |

### 4、點選「新增」→新增退費者資料

| 日期:2023年12月19日                                                          |                               |            | ····牙                      | §沛純,歡迎回來Welco | ome   回首頁Home   回成功 | ]大學網站NCKU          |
|-------------------------------------------------------------------------|-------------------------------|------------|----------------------------|---------------|---------------------|--------------------|
| 國立成功。<br>National chem                                                  | 大學<br>g Kung University       |            | 網路收                        | 徽平台           | Online Pa           | yment              |
| 主選單 Main List ≫<br>收款申請表維護<br>活動報名收款類別維護<br>報名資料上傳                      | :::首頁 ><br>請選填查詢項目            | ✔ 【相等(=)   | ✔】請先挑選查詢項                  | E (Š          | 道清除                 |                    |
| 報名已總費資料下載<br>報名者總费單下載<br>糸所收據資料下載給出納組<br>糸所送件(結案)<br>糸所退費個人金融帳戶資料<br>維護 | 新店<br>身分證號▲<br>1              | 姓名 銀行代码    | 5 銀行名稱                     | 銀行帳號          | email               | 異 <sup>(1</sup>    |
| 登出Log Out                                                               | 2<br>3<br>4                   |            |                            |               |                     | рс<br>—<br>—<br>рс |
|                                                                         | 5                             |            | 白作台古英兴田                    |               |                     |                    |
|                                                                         | <ul> <li>(第一頁) 上一頁</li> </ul> | 1 下一頁 最後一月 | . □ 古作金庫商業銀<br>■ 目前第 1 • 頁 | [ 共1頁 總計8     | ¥                   | • • • •            |

#### 輸入身分證號、姓名、銀行名稱(進階查詢)/帳號 <sup>日期:2023年12月19日</sup>

|                 | 國立成功大學<br>National cheng Kung Univ | rsity 網路收繳平台 Online               | Pay | me   | nt      |
|-----------------|------------------------------------|-----------------------------------|-----|------|---------|
| 主選單             | 新增資料                               |                                   | ×   |      |         |
| 收款申請表           |                                    | 確認 取消                             |     |      |         |
| 活動報名收:<br>報名資料上 | 身分證號                               |                                   |     |      |         |
| 報名已繳費           | 姓名                                 |                                   |     |      |         |
| 報名者總費<br>系所收據資  | 銀行名稱                               | [0000011] 中央銀行業務局 🗸 進階查詢          |     |      | 異▲      |
| 系所送件(紙<br>多所退毒個 | 銀行帳號                               |                                   |     |      | 100     |
| 維護              | e_mail                             | z10009073@email.ncku.edu.tw       |     | u.tw | 10(     |
| 登出Log Oi        |                                    |                                   | l   | u.tw | 10(     |
|                 |                                    |                                   | l   | u.tw | 10(     |
|                 |                                    |                                   | ļr  | u.tw | 10(     |
|                 |                                    |                                   | Ir  | u.tw | 10(     |
|                 |                                    |                                   | 1   |      | · · · · |
|                 | 第一頁                                | 上-頁 1 下-頁 最後-頁 目前第 1 ▼ 頁 共1頁 總計8筆 |     |      |         |

## 4.1「進階查詢」功能說明

| 日期:2023年12月      | 月19日                            |                     | :::吴沛純,歡迎回來Weld      | ome   回首頁Home | 回成功大學網道 | 站NCKU |
|------------------|---------------------------------|---------------------|----------------------|---------------|---------|-------|
|                  | 國立成功大學<br>ational cheng Kung Ur | iiversity           | 網路收繳平台               | <b>Online</b> | Payme   | ent   |
| 主選單►             | 新增資料                            |                     |                      |               | ×       |       |
| 收款申請表記           |                                 | 確認                  | 取消                   |               |         |       |
| 活動報名収?<br>報名資料上( | 身分證號                            | A123456789          |                      |               |         |       |
| 報名已繳費            | 姓名                              | 吳00                 |                      |               |         |       |
| 報名者繳費1<br>系所收據資) | 銀行名稱                            | [0000011] 中央銀行業務局   | → 進階查詢               |               |         | 異一    |
| 系所送件(結<br>系所退費個  | 銀行帳號                            |                     |                      |               | lu.tw   | 100   |
| 維護<br>登出Log OL   | e_mail                          | z@email.ncku.edu.tw |                      |               | lu.tw   | 10(   |
| 1109             |                                 |                     |                      |               | lu.tw   | 10(   |
|                  |                                 |                     |                      |               | lu.tw   | 100   |
|                  |                                 |                     |                      |               | lu.tw   | 10(   |
|                  |                                 |                     |                      |               | lu.tw   | 10(   |
|                  |                                 |                     |                      |               |         | •     |
|                  | Ť.                              | 頁 上一頁 1 下一頁 最後一頁    | 目前第 1 • 頁 共 1 頁 總計 8 | 3 筆           |         |       |

### 4.2.1 銀行金融代碼輸入→查詢→選取退費者銀行名稱→確定

| 日期:2023年12月                         | 21日                                                                     | :::吳沛純,歡迎回來Weld    | ome   回首頁Home   回成功大學網站NCKU |
|-------------------------------------|-------------------------------------------------------------------------|--------------------|-----------------------------|
|                                     | 立成功大學<br>tional cheng Kung University                                   | 網路收繳平台             | Online Payment              |
| 主選單 N<br>收款申請表述<br>活動報名收錄<br>報名資料上( | 銀行資料查詢     3     金融代碼     822     金融名稱                                  | 取消                 | × ×<br>②<br>                |
| 報名已廠費]<br>報名者繳要]<br>系所收據資料          | 代碼輸入【822】查詢金融代碼【822】開頭者·<br>請選取銀行名稱                                     | 名稱輸入【台南】查詢金融名稱阿    | 9含【台南】者                     |
| 条所送件(結<br>条所退费個)<br>維護              | [8220000]中國信託商業銀行總行<br>[8220015]中國信託商業銀行敦北分行<br>[8220026]中國信託商業銀行台中分行   |                    | lü.tw 100                   |
| 登出Log Ou                            | [8220037]中國信託商業銀行高雄分行<br>[8220059]中國信託商業銀行台南分行<br>[8220060]中國信託商業銀行三重分行 |                    | u.tw 100                    |
|                                     | [8220071]中國信託商業銀行城東分行<br>[8220082]中國信託商業銀行嘉義分行<br>[8220093]中國信託商業銀行中崙分行 |                    | lu.tw 10(                   |
|                                     | [8220107]中國信託商業銀行城中分行<br>[8220118]中國信託商業銀行三民分行<br>[8220129]中國信託商業銀行中壢分行 |                    | lu.tw 10(                   |
|                                     | [8220130]中國信託商業銀行雙和分行                                                   | 日前等 (4.) 吉 十4吉 德社。 | <b>*</b> // // <b>*</b>     |
|                                     |                                                                         |                    | ±                           |

### 4.2.2 郵局代碼輸入 700→查詢→選取郵局代碼→確定

| 日期:2023年12月2                     | 1日                                   | :::吴沛純,歡迎回來Weld      | ome   回首頁Home | 回成功大學網 | 站NCKU |
|----------------------------------|--------------------------------------|----------------------|---------------|--------|-------|
|                                  | 立成功大學<br>Ional cheng Kung University | 網路收缴平台               | Online        | Payme  | ent   |
| 主張單」                             | 銀行資料查詢                               |                      |               | ××     |       |
| 收款申請表約<br>活動報名収約<br>報名容料 H       | (1) 確定                               | 取消                   | 2<br>         |        |       |
| 報名已繳要]<br>報名者繳要]                 | 代碼輸入【822】查詢金融代碼【822】開頭者·             | 名稱輸入【台南】查詢金融名稱       | 内含【台南】者       |        | 異 ^   |
| 系所以体質7<br>系所送件(結<br>系所退費個。<br>維護 | [7000021]郵政儲金匯業局郵政存簿儲金 >             |                      |               | lu.tw  | 100   |
| 登出Log Ou                         |                                      |                      |               | lu.tw  | 10(   |
|                                  |                                      |                      |               | lu.tw  | 10(   |
|                                  |                                      |                      |               | lu.tw  | 10(   |
|                                  |                                      |                      |               | lu.tw  | 10(   |
|                                  |                                      |                      |               | lu.tw  | 10(   |
|                                  |                                      |                      |               | 1. 1.  |       |
|                                  |                                      | 目前第 1 🗸 頁 共 1 頁 總計 8 | 筆             |        |       |

#### 5.輸入銀行帳號→確認→完成 <sup>日期: 2023年12月19日</sup>

| :::吳沛純, | 歡迎回來Welcome | 回首頁Home | 回成功大學網站NCKU |
|---------|-------------|---------|-------------|
|         |             |         |             |

| Nat            | 立成功大學<br>ional cheng Kung Un | iversity 網路收繳半台 UIIIIIE Pa                                                                      | aym                               | e |
|----------------|------------------------------|-------------------------------------------------------------------------------------------------|-----------------------------------|---|
| 新調             | <b>「</b> 増資料                 |                                                                                                 | 3                                 |   |
| 申請表編           |                              | 確認 取消                                                                                           |                                   |   |
| 服名收! (<br>資料上1 | 身分證號                         | A123456789                                                                                      |                                   |   |
| 己繳費]           | 姓名                           | 吳00                                                                                             |                                   |   |
| 首繳費」<br>收據資    | 銀行名稱                         | [7000021] 郵政儲金匯業局郵政存簿 	 進階查詢                                                                    |                                   |   |
| 送件(結<br>浪費個)   | 銀行帳號                         | 00310711234567                                                                                  | lu.tw                             |   |
|                |                              |                                                                                                 |                                   |   |
| _οg Οι         | e_mail                       | z@email.ncku.edu.tw                                                                             | lu.tw                             |   |
| _og Oι<br>★3   | e_mail<br>建議提供退              | <sup></sup> <sup></sup> <sup></sup> <sup>@</sup> email.ncku.edu.tw<br>費者電子郵件信箱,供出納組退費完成寄送MAIL通知 | lu.tw<br>olu.tw<br>lu.tw          |   |
| Log Ol 🛨       | e_mail<br>建議提供退              | <sup></sup> <sup></sup> <sup></sup> <sup>@</sup> email.ncku.edu.tw<br>費者電子郵件信箱,供出納組退費完成寄送MAIL通知 | lu.tw<br>olu.tw<br>lu.tw<br>lu.tw |   |
| Log Ol ★ 3     | e_mail<br>建議提供退              | <sup></sup> <sup></sup> <sup></sup> <sup>@</sup> email.ncku.edu.tw<br>費者電子郵件信箱,供出納組退費完成寄送MAIL通知 | lu.tw<br>olu.tw<br>lu.tw<br>lu.tw |   |